## Manuale di accesso a Microsoft Teams di Istituto

- 1. Effettuare il download dell'applicazione **Microsoft Teams** utilizzando il link precedentemente indicato dalla Dirigente Scolastica in occasione della convocazione dei Consigli di Classe e di Interclasse.
- **2.** Accedendo alla piattaforma dalla relativa icona, il programma mostra la seguente pagina iniziale.

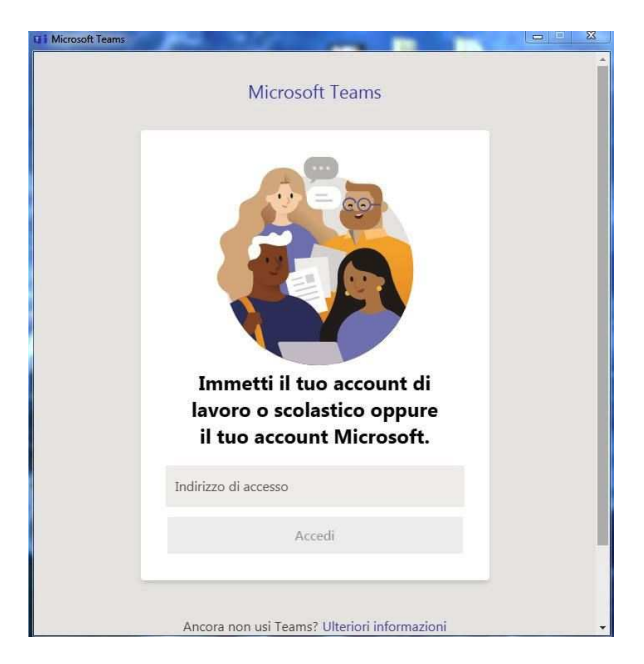

- Nella sezione *"indirizzo di accesso"* immettere l'username di accesso ad Office 365 fornito dalla Segreteria di Istituto per mezzo posta elettronica. L'username è contraddistinto dal dominio *@icmignanomlmarzano.edu.it*.
- 4. Nella sezione *"immettere la password"* immettere la password provvisoria di accesso
  - ad Office 365 fornita dalla Segreteria di Istituto per mezzo posta elettronica.

| Immette          | re la passv | word |        |
|------------------|-------------|------|--------|
| Password         |             |      |        |
| Ho dimenticato   | a password  |      |        |
| Accedi con un al | tro account |      |        |
|                  |             |      | Accedi |
|                  |             |      |        |
|                  |             |      |        |

**5.** Al primo accesso il sistema richiederà il cambio della password provvisoria. Scegliere una nuova password ed avere cura di custodirla per i successivi accessi.

**6.** Al termine della procedura di accesso, l'utente si ritroverà nel Team di Istituto denominato **"Collegio Docenti"**.

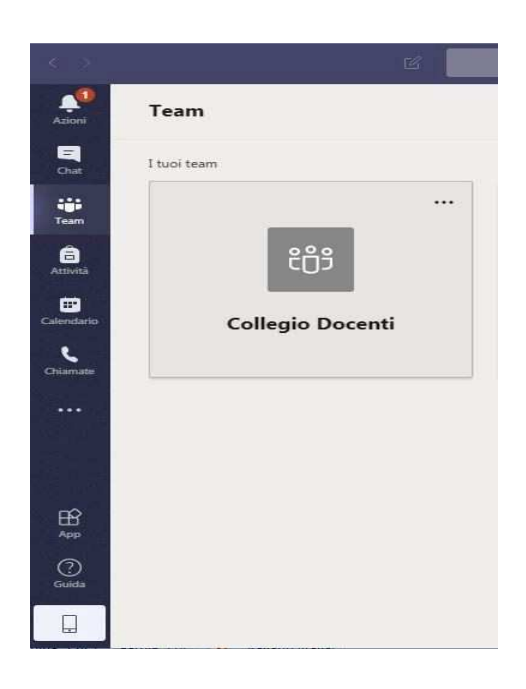

**7.** Cliccando sul Team "*Collegio Docenti*" apparirà la schermata mostrata nell'immagine seguente.

| $\langle \cdot \rangle$ |                       |                                                                    | Esegui una ricerca o digita un comando                                                                                                    | R |        |  |  |
|-------------------------|-----------------------|--------------------------------------------------------------------|----------------------------------------------------------------------------------------------------|---|--------|--|--|
| Azioni                  | < Tutti i team        | ω (                                                                | Senerale Post File Blocco appunti PLC +                                                                                                    |   | @ Team |  |  |
| Chat                    | CD                    |                                                                    | Benvenuti nel team!                                                                                                    |   |        |  |  |
| iii<br>Team             |                       | t (jo                                                              | Per iniziare a condividere le idee, prova a gemenzionare il nome dei team o il nome di un insegnante.<br>Ilania Ferritto ha aggiunto AMELIA AZZUOLO e altri 3 utenti al team. |   |        |  |  |
| â                       | Collegio Docenti ···· | to Go                                                              | Ilania Ferritto ha aggiunto ERMELINDA DE QUATTRO e altri 17 utenti al team.<br>Ilania Ferritto ha aggiunto IVANA ADDESSO al team.                                             |   |        |  |  |
| Attività                | Generale              | 0 t                                                                | Ilania Ferritto ha aggiunto GABRIELLA SILVI e altri 46 utenti al team.                                                                                                    |   |        |  |  |
| E Calendario            |                       | 0°                                                                 | Ilania Ferritto ha aggiunto MARIA ROSARIA ZINNO e altri 7 utenti al team.                                                                                                    |   |        |  |  |
|                         |                       | t (]*                                                              | Ilania Ferritto ha aggiunto ANTONIETTA LA PROVA al team.                                                                                                    |   |        |  |  |
| Chiamate                |                       | Qe                                                                 | Ilania Ferritto ha aggiunto MONICA SASSI al team.<br>Ieri                                                                                                    |   |        |  |  |
|                         |                       | o_<br>0                                                            | Ilania Ferritto ha aggiunto MARIA STELLA VISCIONE e altri 20 utenti al team.                                                                                                  |   |        |  |  |
|                         |                       | ្ឋ                                                                 | Ilania Ferritto ha reso MONICA SASSI proprietario del team.                                                                                                    |   |        |  |  |
|                         |                       |                                                                    | Ultima lettura                                                                                                    |   |        |  |  |
|                         |                       | Ű                                                                  | Riunione terminata: 22sec                                                                                                    |   |        |  |  |
| App                     |                       |                                                                    | ← Rispondi                                                                                                    |   |        |  |  |
| 0                       |                       |                                                                    |                                                                                                    |   |        |  |  |
| Guida                   |                       | Avvia una nuova conversazione. Immetti @ per menzionare un utente. |                                                                                                    |   |        |  |  |
|                         |                       |                                                                    |                                                                                                    |   | ⊳      |  |  |

8. Benvenuti nel nostro Team.